## Manual Process to Add a Budget to a Customer Account

Last Modified on 11/01/2023 1:07 pm EDT

There are times a budget payment will need to be manually added to a customer account such as when an existing customer requests a budget payment after the automated processes have been completed or there is a new customer account. The following steps outline how to manually add a budget to a single customer account.

- 1. Navigate to Main Menu / Customer Menu / Customer Maintenance.
- 2. Highlight the customer account and select the *Budget* tab.
- 3. Enter A for active.

| Active/Inactive       | Α           |
|-----------------------|-------------|
| Budget Payment        | 120.00      |
| Beginning Period/Year | 5 ~ 2020 ~  |
| Ending Period/Year    | 4 ~ 2021 ~  |
| ECommerce Budget Day  |             |
| # of Billing Periods  | 12          |
| Billing Type Code     | 30 Q Budget |
| # Times Billed        | 0           |
| # Payments Made       | 0           |
| Prior Year Budget     | 150.00      |
| Prior Year Balance    | \$0.00      |
|                       |             |

- 4. Enter the Budget Payment amount.
- 5. Enter the Beginning Period month and year.
  - If the budget season is already active, enter the month this particular customer will begin budget payments.
- 6. Enter the Ending Period month and year.
- If utilizing the Energy Force Ecommerce Program and the customer has requested a specific day of month for their budget payment to process, enter the day of the month in the *ECommerce Budget Day* field. Otherwise, proceed to the next step.
- 8. The system will automatically calculate the # of Billing Periods based on steps 5 and 6.
- 9. Select the Bill Type Code.
- 10. # of Times Billed and # of Payments Made will typically be left blank upon creation.
  - If the billing process has already been completed and payment received prior to the setup of this budget, enter the information accordingly.
- 11. Prior Year Budget payment and Prior Year Balance will be left blank at this time.
- 12. Press **Ctrl+Q** to save the budget to the customer account.